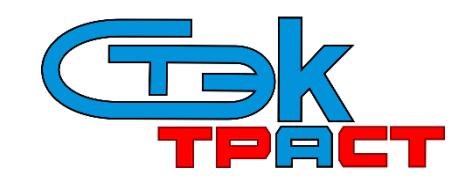

Разработчик: АО «НТЦ СТЭК». Адрес: 454080, г. Челябинск, ул. Энтузиастов, 12б. Тел. тех.поддержки: (351)729-95-52 (многоканальный). e-mail: support@stek-trust.ru, сайт: www.stek-trust.ru

## СВЕРКА НДС

С 1 января 2015 г. в налоговую декларацию по НДС подлежат включению сведения из книги покупок, продаж и дополнительных листов к ним, журналов учета полученных и выставленных счетов-фактур.

АО «НТЦ СТЭК» (далее Оператор), разработчик Системы «СТЭК - ТРАСТ», подготовил Сервис Сверки. В автоматическом режиме Вы сможете свериться с Вашими контрагентами сведениями, включенными в декларацию по НДС, и устранить возникшие расхождения до отправки декларации в налоговый орган.

- Инструкция для инициаторов сверки (абонентов АО «НТЦ СТЭК»)
- Инструкция для контрагентов (организаций, получивших приглашение на сверку)

## ИНСТРУКЦИЯ ДЛЯ ИНИЦИАТОРОВ СВЕРКИ

Для отправки приглашения контрагентам на сверку НДС необходимо зайти в Систему «СТЭК - ТРАСТ» и выбрать меню «Сверка НДС» – «Отправить документы на сверку»

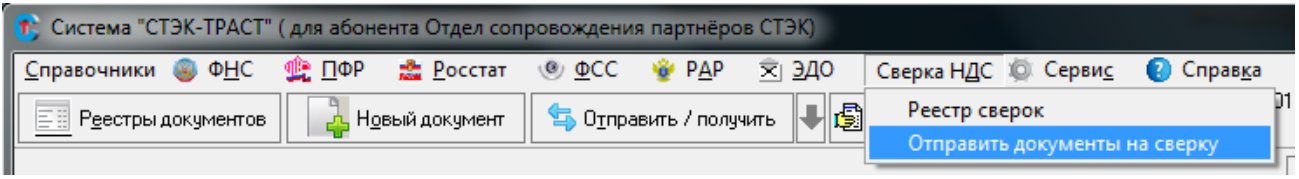

Меню «Сверка НДС» - «Отправить документы на сверку»

В появившемся окне выбрать файлы с декларацией по НДС с приложениями и нажать «Открыть».

| 😢 Открыть                                                 |                  | ×        |
|-----------------------------------------------------------|------------------|----------|
| Папка: 📙 НДС 🗨                                            | ← 🗈 📩 📰 -        |          |
| Имя                                                       | Дата изменения   | Тип      |
| PNO_NDS.8_0000_0000000000000000000000000000000            | 18.08.2015 10:48 | Документ |
| PNO_NDS_0000_0000_0000000000000000000000000               | 18.08.2015 10:48 | Документ |
|                                                           |                  |          |
|                                                           |                  | •        |
| Имя файла: "NO_NDS.8_0000_0000_00000000000000000000000000 | 00000000_0000    | )ткрыть  |
| Тип файлов: Декларация по НДС/Книги покупок/г             | продаж 💌 🤇       | Отмена   |

Окно «Открыть» с выбором файлов декларации и приложений

После выбора файлов откроется окно «Отправка декларации по НДС, книг покупок / продаж для сверки с контрагентами». В окне указывается информация, сформированная на основе данных из выбранных файлов и сертификата, которым будет подписываться приглашение:

- «Отправитель» наименование отправителя (представителя), приглашение которого готовится к отправке. Реквизиты отправителя (представителя) можно исправить (дополнить), открыв окно с реквизитами отправителя (представителя) по кнопке ..., расположенной в правой части поля.
- «Налогоплательщик» наименование налогоплательщика, декларация которого готовится к отправке. Реквизиты налогоплательщика можно исправить (дополнить), открыв окно с реквизитами налогоплательщика по кнопке ..., расположенной в правой части поля.
- «Сертификат ЭП» данные из сертификата, которым будет подписано приглашение: ФИО владельца сертификата, должность владельца сертификата, срок действия сертификата и роль сертификата в Системе. Просмотреть сертификат можно по кнопке ..., расположенной в правой части поля.

- «Файлы для сверки» список файлов для сверки. Файлы можно добавить по кнопке «Прикрепить файлы» или удалить по кнопке «Удалить файл».
- «Отчетный год» указывается отчетный год из подкрепляемых файлов для отправки приглашения.
- «Отчетный период» указывается отчетный период из подкрепляемых файлов для отправки приглашения.
- «Общее кол-во контрагентов» указывается количество найденных в подкрепляемых файлах контрагентов.
- «Общее кол-во счетов-фактур» указывается количество найденных в подкрепляемых файлах информации о счетах-фактурах.
- «Общий размер файлов (Мб)» указывается общий объем подкрепляемых файлов для отправки приглашения а мегабайтах.
- «Контрагенты» добавляется по кнопке «Добавить» информация по контрагенту, которому необходимо отправить приглашение на сверку или по кнопке «Добавить всех» будут добавлены все найденные контрагенты в подкрепляемых файлах книг покупок / продаж. Контрагентов, которым не нужно отправлять приглашения можно удалить по кнопке «Удалить». В данном поле перечисляются только базовые реквизиты организации (ИНН/КПП и контакты). обязательны к заполнению.
- «Сообщение на электронную почту» прописывается тема и текст письма с предложением свериться для контрагента. Письмо можно не отправлять, включив параметр «Не отправлять сообщение на e-mail». Письмо можно откорректировать на усмотрение пользователя.

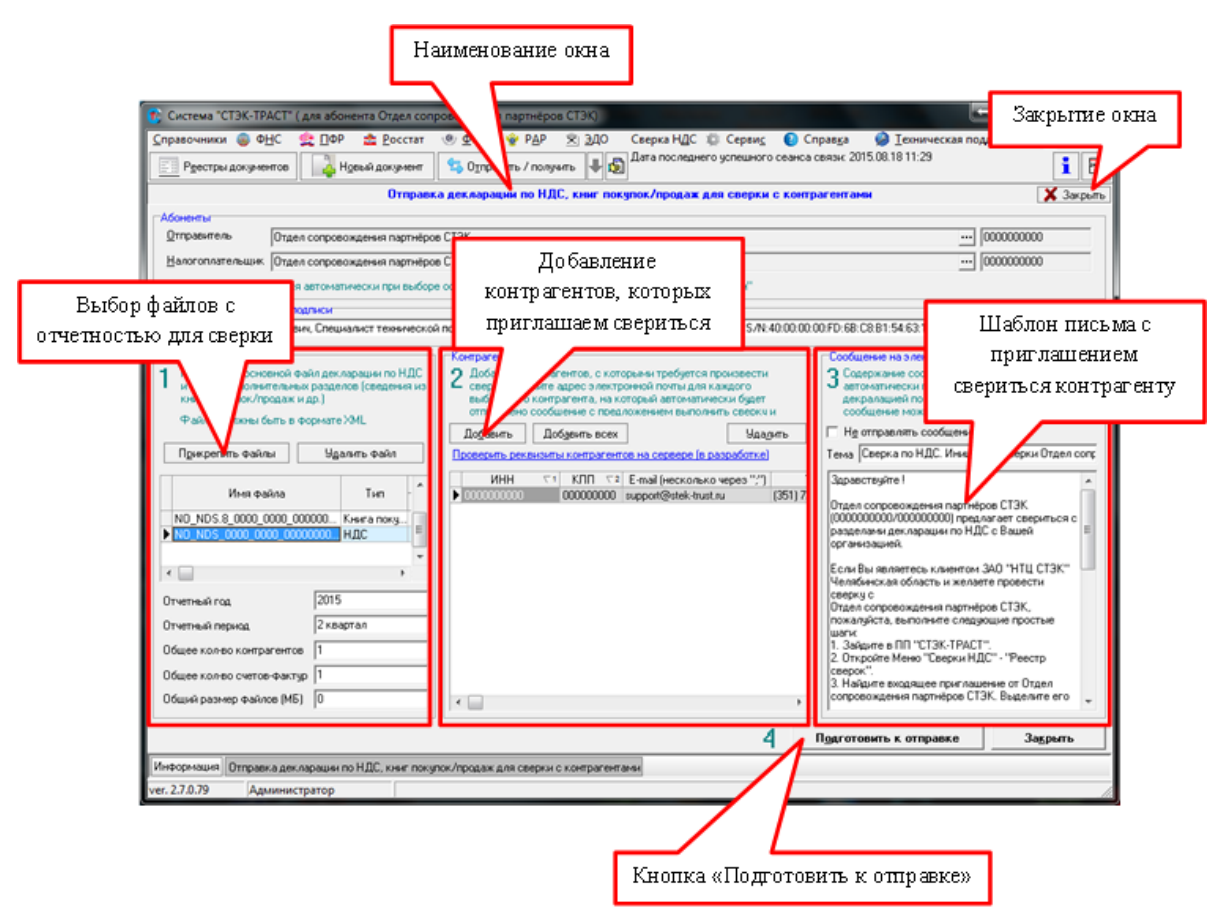

Окно «Отправка декларации по НДС, книг покупок / продаж для сверки с контрагентами»

После заполнения всех реквизитов приглашения для подготовки его к отправке необходимо нажать кнопку «Подготовить к отправке», расположенную в нижней правой части окна.

Если в меню «Сервис» – «Параметры системы» не настроено автоподпись документов, то появится сообщение о том, что письмо подготовлен и необходимо подписать его ЭП, а так же предложением открыть реестр сверки НДС. После нажатия кнопки «Да» приглашение переместится в «Реестр сверки по НДС» со статусом «НОВЫЙ», окно «Отправка декларии по НДС, книг покупок / продаж для сверки с контрагентами» автоматически закроется и откроется окно «Реестр сверки по НДС». При нажатии на кнопку «Нет», окно «Отправка декларации по НДС, книг покупок / продаж для сверки с контрагентами» закроется.

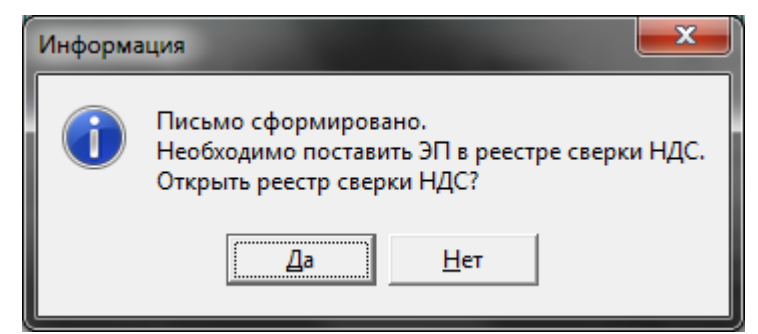

Окно «Информация» с сообщением об успешной подготовке письма

Если в меню «Сервис» – «Параметры системы» - «Общие параметры» установлен параметр «Автоматически подписывать документы в реестрах», то при нажатии кнопки «Подготовить к отправке» приглашение будет подписано ЭП налогоплательщика (уполномоченного представителя) и появится информационное сообщение о том, что приглашение подготовлено к отправке. После нажатия кнопки «ОК» приглашение переместится в «Реестр сверок по НДС» со статусом «ПОДПИСАНО», а окно «Отправка декларации по НДС, книг покупок / продаж для сверки с контрагентами» автоматически закроется.

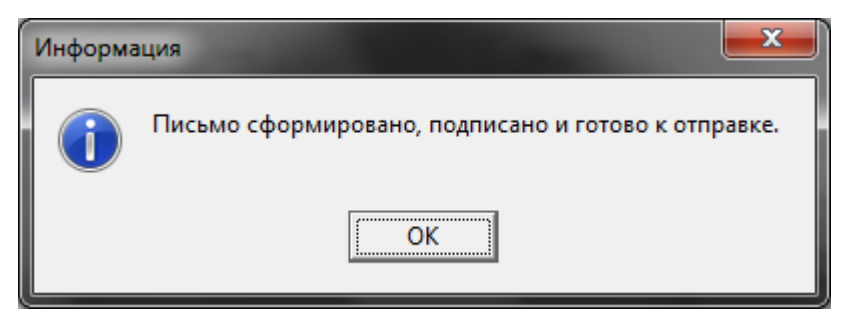

Окно «Информация» с сообщением об успешной подготовке письма

После подготовки письма к отправке оно появится в «Реестре сверок по НДС» со статусом «НОВОЕ» или «ПОДПИСАНО» (в зависимости от настроек автоподписи документов в параметрах системы).

Письмо со статусом «НОВОЕ» необходимо подписать, нажав кнопку «Подписать».

Для отправки письма (со статусом «ПОДПИСАНО») необходимо выйти на связь с сервером Оператора ЭДО, нажав кнопку «Отправить / получить».

После отправки письма налогоплательщик должен получить «Подтверждение даты отправки» – документ от Оператора ЭДО о дате отправки письма налогоплательщиком.

Для получения служебных документов необходимо периодически выходить на связь с сервером Оператора ЭДО (нажимать кнопку «Отправить / получить»).

После того, как контрагент выполнит необходимые (согласно инструкции) действия и отправит в ответ на приглашение файлы с декларацией по НДС, на сервере Оператора будет автоматически проведена сверка данных из деклараций.

При выходе на связь (по нажатию кнопки «Отправить/Получить») инициатору сверки придет уведомление о полученных результатах.

| 1 |
|---|
|   |
|   |
|   |

Окно «Статистика сеана связи». Принятые сообщения: Результат сверки по НДС

Для открытия реестра необходимо зайти в меню «Сверка НДС» - «Реестр сверок».

| 🎲 Система "СТЭК-ТРАСТ" ( для абонента Отдел сопровождения партнёров СТЭК) |               |                   |             |                |                      |                    |                               |  |  |
|---------------------------------------------------------------------------|---------------|-------------------|-------------|----------------|----------------------|--------------------|-------------------------------|--|--|
| <u>С</u> правочники 🥥 Ф <u>Н</u> С                                        | 🏨 <u>П</u> ФР | 🍰 <u>Р</u> осстат | <u>Ф</u> СС | 👻 P <u>A</u> P | <u>≂</u> <u>э</u> до | Сверка НДС 🧔 Серви | и <u>с</u> 😢 Справ <u>к</u> а |  |  |
| 🗐 Реестры документов                                                      | Ho            | вый документ      | 🔄 🔄 Отпра   | авить / полу   | чить 💵 🔂             | Реестр сверок      | 01                            |  |  |
|                                                                           |               |                   |             |                | ·····                | Отправить докумен  | ты на сверку                  |  |  |

Главное окно программы. Меню «Сверка НДС» - «Реестр сверок»

Если в ответ на приглашение, отправленное контрагента, в программу «СТЭК - ТРАСТ» поступила информация о результатах сверки, то статус приглашения в «Реестре сверок по НДС» меняется на «ИСПОЛНЕНО».

Для того, чтобы распечатать поступивший результат сверки, необходимо:

- в «Реестре сверок по НДС» курсором мыши выделить строку с исполненным приглашением;
- открыть по кнопке «Подробно» раздел «Подробно» и щелкнуть курсором мыши на закладке «Результаты сверок»;
- на закладке «Результаты сверок» выделить курсором мыши файл с результатом сверки в поле «Список файлов»;
- нажать кнопку «Визуализировать».

| сор установлен на роке со статусом                                                                                                    | Отправить / получить<br>Ресстр сверок по                                                           | из Дата последн<br>НДС                                                             | его успешного сеан                                                                       | са связы: 2015.07.1310                                                                                          |
|----------------------------------------------------------------------------------------------------|----------------------------------------------------------------------------------------------------|------------------------------------------------------------------------------------|------------------------------------------------------------------------------------------|----------------------------------------------------------------------------------------------------|
| «Исполнено»                                                                                                    | Orr                                                                                                | раситель                                                                           |                                                                                          |                                                                                                    |
| (-) Статус                                                                                                    |                                                                                                    | Hanorophare                                                                        | льщик                                                                                    | Закладка «Результат                                                                                             |
| год. Накност с<br>Ф 2015 2 квартал НАЛ ДЕНСКО<br>↓ Ф 2015 2 квартал ИслЮЛНЕНО Отде                                                                                                    | Кнопка<br>«Визуализирс                                                                             | Batts»                                                                             | ИНН<br>0000000000ен<br>е 0000000000                                                      | сверок» в разделе<br>«Подробно»                                                                                 |
|                                                                                                    | ///                                                                                                |                                                                                    |                                                                                          |                                                                                                    |
| Прохождение документа Приглашение контрагенту                                                                                                    | юженые к приглашению) По                                                                           | дтверждение даты о                                                                 | тправки Результа                                                                         | на сверок                                                                                                    |
| <ul> <li>Прохождение документа Приглашение контраленту</li> <li>Вулуранная розоть</li> </ul>                                                                                                    | ожение к приглашению   По                                                                          | дтверждение даты с                                                                 | тправки Результа                                                                         | та сверок                                                                                                    |
| <ul> <li>Прохождение документа Приглашение контрагенту</li> <li>Вулурзить</li> <li>Статус Результат Дата Инн.</li> </ul>                                                                                               | ржение к приглашению По                                                                            | дтверждение даты о                                                                 | отправки Результа                                                                        | песерок                                                                                                    |
| Приглашение контрагенту     Бугрузить     Статус Результат Дате     ИНН     Ссортно докинел. 13.07.2015 0000000000                                                                                                    | ожение к приглашению   По<br>Ш Инферриация об 3П<br>Кон<br>КЛП Но<br>00000000 СТЭК УП              | дтверждение даты (                                                                 | отправки Результа                                                                        | nakeepok                                                                                                    |
| Приглашение контрагенту     Приглашение контрагенту     Бугрузить     Статус Результат Дате ИНН     Ссассноо порожител. 13.07.2015 0000000000                                                                          | Вжение к приглашение) По<br>Ш Информация об ЭП<br>Клп Ни<br>000000000 СТЭК УП                      | дтверждение даты с                                                                 | отправки Результа<br>Раз ра                                                              | ликеерок                                                                                                    |
| Прихождение документа Приглашение контрагенту     Вуграчны     Вузуранные контрагенту     Статус Результат Дата ИНН     Стассело прожител. 13.07.20150000000000     Выбл ан результат сверки которы                    | ожение к приглашению По<br>Минеормация об ЭП<br>Клип На<br>оооооооо стак уп                        | атверждение даты о<br>Сервис сверки                                                | отправки Результа<br>Разра<br>по Системе "СТ?                                            | лисеерок<br>ботчик Системы "СТЭК-ТР<br>ЗАО НТ<br>ЭК-ТРАСТ"                                                      |
| Прохождение документа Приглашение контрагенту<br>Вурудинъ Вузуанизировать<br>Статус Результат Дата ИНН<br>Ссолост воожител. 13.07.2015 0000000000<br>Выбран результат сверки, которы<br>необходимо открыть для просмот | Вжение к приглашению) По<br>Ш Изформация об 3П<br>Кли<br>Кли<br>Не<br>оооооооо стэк чи<br>ий<br>ра | дтверждение даты о<br>Сервис сверки<br>Налогоплателы<br>Дата сверки<br>ИНН/КП конт | по Системе "СТ<br>разра<br>по Системе "СТ<br>цик <u>0000001</u><br>рагента <u>000000</u> | ликеерок<br>ботчик Системы "СТЭК-ТР<br>ЗАО НТ<br>ЭК-ТРАСТ"<br>1000 \000000000<br>13.07.2015<br>1000 \0000000000 |

Кнопка «Визуализировать» в разделе «Подробно»

В результате встречной проверки декларации по НДС будут отображены сведения о счетахфактурах с примечанием о наличии или отсутствии расхождений.

При необходимости, пользователь может распечатать (по кнопке 🖨 ) или сохранить результат встречной проверки в файл (по кнопке ڬ).

| A 00                                                                                                    | <b>11 11</b> 75%                                                                                        |                                                                                                    |                                                                                                    |                                                                                                    |                                             | Constant Constant |
|----------------------------------------------------------------------------------------------------|----------------------------------------------------------------------------------------------------|----------------------------------------------------------------------------------------------------|----------------------------------------------------------------------------------------------------|----------------------------------------------------------------------------------------------------|---------------------------------------------|-------------------|
|                                                                                                    |                                                                                                    | •   当 %                                                                                                    | 10 Q 1 1 2                                                                                                    | 通 H + 1 == )                                                                                                    | • •                                         | Закр              |
| Cepsic csepsi<br>Hanoronaren<br>Arra csepsi<br>Johnoff kowy<br>(Pasgen 1<br>Galits:<br>Kuna rocynoc<br>No M058,746                                                                                                    | Рафа<br>но Системе 107<br>лици 0000000<br>тралента 0000000<br>Рл<br>8. Сведения на к<br>51_7451_7451019 | 50тык Системи<br>46. ТРАСТ"<br>03.07.2016<br>000-00000000<br>000-00000000<br>1987.45101001_2                               | СТЭКТРАСТ- В ЗАО<br>ЗАО НТЦ СТЭК<br>ной проверки деклар<br>операциях, огражаен<br>о150709_08АВЯ70601                                                                                                    | чнтц стэкт, 2015<br>ниции по НДС<br>ных ва истенций напотовый<br>ных ва истенций напотовый                                                                                                    | й период)<br>arti                           |                   |
| conjugation of the second state of the second state of the second |                                                                                                    |                                                                                                    |                                                                                                    |                                                                                                    |                                             | _                 |
| KHUTE REGARK<br>NO_NDS.9_746                                                                                                    | 61_7461_9972967                                                                                         | 454745101001_2                                                                                                    | 0150709_B9E406C25C                                                                                                    | A440FEDD36896DE7D99C2A                                                                                                    | ami                                         |                   |
| KHIIta roodax<br>NO_NOS.9_746<br>Apra<br>peera-decryps                                                                                                    | 61_7461_9972967<br>Номер<br>онета-фектури                                                               | 454745101001_3<br>Oysiwa no kiwine<br>nokyhok                                                                              | 0150709_В9Е466С25С<br>Сучина по юмле<br>продаж                                                                                                    | линогерозоваловторосал.<br>Примечание                                                                                                    | ansi                                        | -                 |
| Кните продаж<br>NO_NOS.9_746<br>Дате<br>очета-фактура<br>01.04.2015                                                                                                    | 61_7461_9972967<br>Номер<br>очете-фектури<br>1                                                          | 454745101001_3<br>Oyvina no kiere<br>nokynok<br>18.00                                                                      | 0150709_B9E466C25C<br>Cyusua no iceine<br>npogaix<br>18.00                                                                                                    | Анноревороевоеретороссал.<br>Примечание<br>Раникцы в суммах не                                                                                                    | ami<br>T                                    |                   |
| Кните продак<br>NO_NOS.9_745<br>Дате<br>очета-фектура<br>01.04.2015<br>11.05.2015                                                                                                    | 61_7461_9972967<br>Номер<br>и очета-фектури<br>1<br>2                                                   | 464746101001_3<br>Cyviwa no kowne<br>nokynok<br>18.00<br>380.00                                                            | 0150709_89E486C250<br>Сумма по кните<br>продаж<br>18.00<br>360.00                                                                                                    | Аннор Евроневире траосод.<br>Примечание<br>Раницана соммах не<br>Раницана соммах не                                                                                                    | and<br>T                                    |                   |
| Кните продак<br>NO_NDS-9_745<br>Дате<br>онста фактура<br>01.04.2015<br>11.05.2015<br>19.05.2015                                                                                                    | 61_7461_9972967<br>Номер<br>и очеть фектури<br>1<br>2<br>3                                              | 464746101001_3<br>Cyviwa no koure<br>nokyhok<br>18.00<br>360.00<br>360.00                                                  | 0150709_B9E486C25C<br>Cyuma no rowine<br>продеж<br>18.00<br>380.00<br>380.00                                                                                                    | АнноFEDDIOE86DE7D30C2A<br>Применяние<br>Раница в срамах не<br>Раница в срамах не<br>Раница в срамах не                                                                                                    | ami<br>r<br>r                               |                   |
| Кните продак<br>NO_NDS-9_745<br>Дате<br>онста-фектура<br>01.04.2015<br>11.05.2015<br>19.05.2015<br>29.05.2015                                                                                                    | 61_7461_9972967<br>Hovep<br>u Grens-Berrypu<br>1<br>2<br>3<br>4                                         | 454745101001_2<br>Oyuwa no kwite<br>nokynok<br>15.00<br>360.00<br>360.00<br>216.00                                         | 0150709_В98-4860250<br>Сунна по кните<br>продаж<br>18.00<br>280.00<br>96.00<br>216.00                                                                                                    | Анногер раковале траносал.<br>Примечание<br>Ракида в сримах не<br>Ракида в сримах не<br>Ракида в сримах не<br>Ракида в сримах на                                                                                       | аті<br>т<br>т<br>т                          |                   |
| Reinte modalik<br>NO_NOS9_745<br>0+erte-delitype<br>01.0+2015<br>11.05.2015<br>19.05.2015<br>28.05.2015<br>04.06.2015                                                                                                    | 61_7451_9972987<br>Нокер<br>и снета-фактури<br>1<br>2<br>3<br>4<br>5                                    | 454745101001_3<br>Cyvesa no kreme<br>noxynox<br>15.00<br>360.00<br>360.00<br>216.00<br>54.00                               | 0110709_8984860280<br>Cyuma no cente<br>npogasi<br>18.00<br>280.00<br>98.00<br>200.00<br>54.00                                                                                                    | Аннорев ознавляет торосод.<br>Примечание<br>Раницар в суммах не<br>Раницар в суммах на<br>Раницар в суммах на<br>Раницар в суммах на<br>Раницар в суммах на                                                            | эті<br>т<br>т<br>т<br>т                     |                   |
| Книта продаж<br>NO_NOS3_745<br>Очета фектура<br>01042015<br>11052015<br>28055015<br>04.052015<br>15052015                                                                                                    | 61_7461_9972967<br>Hovep<br>0-etts-destrypu<br>1<br>2<br>3<br>4<br>5<br>0                               | 454745101001_3<br>Cyvwa no krete<br>nokynok<br>15.00<br>360.00<br>216.00<br>54.00<br>238.00                                | 0 1 50 70 9_896 486 C25 C<br>Cyuma no owine<br>npogas<br>18.00<br>380.00<br>390.00<br>216.00<br>64.00<br>288.00                                                                                                    | Аннорев раковностронска<br>Примечение<br>Ракида в суликах не<br>Ракида в суликах не<br>Ракида в суликах не<br>Ракида в суликах не<br>Ракида в суликах не<br>Ракида в суликах не                                        | aml<br>τ<br>τ<br>τ<br>τ<br>τ                |                   |
| Reinte robotaix<br>NO_NOSIS_745<br>Detta: destryps<br>01042015<br>11052015<br>18052015<br>28052015<br>15052015<br>24062015                                                                                                    | 61_7451_9972967<br>Hovep<br>overte-decrypu<br>2<br>3<br>4<br>5<br>6<br>7                                | 454745101001_3<br>Oyvena no xeem<br>noxynox<br>18.00<br>286.00<br>216.00<br>54.00<br>288.00<br>45.00                       | 0110709_B964802350<br>Cyurka no xoente<br>npoqaix<br>18.90<br>286.00<br>96.00<br>216.00<br>64.00<br>288.00<br>45.00                                                                                                    | Аннорев докавабое торосса.<br>Применание<br>Раникар в сумаха:<br>Раникар в сумаха:<br>Раникар в сумаха:<br>Раникар в сумаха:<br>Раникар в сумаха:<br>Раникар в сумаха:                                                 | rml<br>τ<br>τ<br>τ<br>τ<br>τ<br>τ<br>τ<br>τ |                   |
| Nerra rocask<br>NO NOS 9,746<br>Detra destroja<br>01,04,2015<br>11,05,2015<br>13,05,2015<br>28,05,2015<br>15,05,2015<br>24,06,2016                                                                                                    | 01_7451_9972967<br>Hovep<br>04878-4867ype<br>1<br>2<br>3<br>4<br>4<br>5<br>6<br>7<br>7<br>4<br>00<br>7  | 45.47.45101001_2<br>Oyuma no xeare<br>novynox<br>130.00<br>280.00<br>216.00<br>216.00<br>238.00<br>46.00<br>1080.00        | 0110709_BBE4802350<br>Cyuna no come<br>npogae<br>18.00<br>280.00<br>210.00<br>54.00<br>288.00<br>45.00<br>1080.00                                                                                                    | Аннорев докевабое торосса.<br>Примечание<br>Раникара в сумика не<br>Раникара в сумика<br>Раникара в сумика<br>Раникара в сумика<br>Раникара в сумика<br>Раникара в сумика<br>Раникара в сумика не<br>Раникара в сумика | rml<br>τ<br>τ<br>τ<br>τ<br>τ<br>τ<br>τ<br>τ |                   |
| Nume roodex<br>NO.3056.74<br>Date<br>overalidentype<br>0.042015<br>11.052015<br>20.052015<br>20.052015<br>15.052015<br>24.052015<br>24.052015                                                                                                    | 61,7451_9972967<br>Hovep<br>overte-decrype<br>2<br>3<br>4<br>5<br>0<br>7<br>HTOTO                       | 45-47-45101001_2<br>Cyvina no xeene<br>nexynox<br>15.00<br>260.00<br>216.00<br>235.00<br>235.00<br>10.00<br>0<br>0         | 0110709_BBE489C28C<br>Cyunia no coime<br>npolaini<br>18:00<br>28:00<br>29:00<br>29:00<br>20:00<br>20:0 | Аннорев ознавающие торосоди.<br>Применалие<br>Ранизара в сумлах не<br>Ранизара в сумлах не<br>Ранизара в сумлах не<br>Ранизара в сумлах не<br>Ранизара в сумлах не<br>Ранизара в сумлах не                             | rn1<br>τ<br>τ<br>τ<br>τ<br>τ                |                   |
| Кните продек<br>140.1405.9.746<br>Дата<br>очето бектура<br>01.04.2015<br>11.05.2015<br>11.05.2015<br>15.05.2015<br>29.05.2015<br>24.05.2015<br>15.05.2015<br>24.05.2015<br>Не найде                                                                                                    | 61_7451_9972967<br>Hovep<br>Certra-derrypu<br>1<br>2<br>3<br>4<br>5<br>0<br>0<br>HTOFO<br>HITOFO        | 454745101001_2<br>Cyvesa no kere<br>noxynor<br>35.00<br>260.00<br>216.00<br>246.00<br>288.00<br>46.00<br>1080.00<br>0<br>0 | 0110709_BBE4802250<br>Cyunia no ceam<br>neogae<br>380.00<br>980.00<br>980.00<br>2110.00<br>54.00<br>288.00<br>45.90<br>1080.00                                                                                                    | Аннорев доковносторосса.<br>Примечание<br>Ранница в сумиах не<br>Ранница в сумиах не<br>Ранница в сумиах не<br>Ранница в сумиах не<br>Ранница в сумиах не<br>Ранница в сумиах не                                       | π<br>τ<br>τ<br>τ<br>τ<br>τ<br>τ             |                   |

Окно «Предварительный просмотр». Кнопки «Печать» и «Экспорт»

## ИНСТРУКЦИЯ ДЛЯ КОНТРАГЕНТОВ

Для проведения сверки деклараций по НДС по приглашению на рабочем месте пользователя должно быть установлено средство криптографической защиты информации (СКЗИ) и личный сертификат электронной подписи любого аккредитованного удостоверяющего центра.

Если Вам на электронную почту поступило подобное письмо с приглашением провести сверку деклараций по НДС и Вы являетесь клиентом АО «НТЦ СТЭК», перейдите далее к получению приглашения.

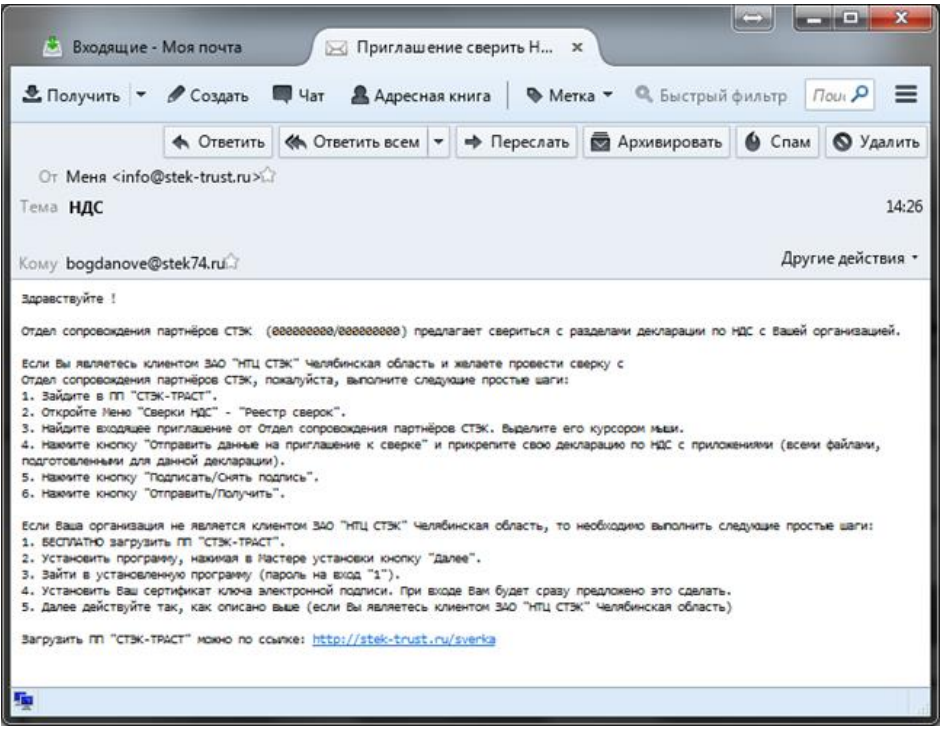

Окно с письмом приглашения о сверке для контрагента

Если получатель не является абонентом АО «НТЦ СТЭК» (предоставляет отчетность по другой технологии), то получателю необходимо выполнить следующие действия:

Необходимо перейти по ссылке, указанной в письме, и загрузить программу для проведения сверки.

Запустить сохраненный файл setup\_lite.exe и установить программу, пройдя по шагам Мастера установки. (подробно см. раздел Установка ПП «СТЭК - ТРАСТ» данного Руководства)

С рабочего стола запустить ярлык программы «СТЭК - ТРАСТ» 🧐 (пароль для входа 1)

| Регистрация пользователя. Система "СТЭК-ТРАСТ"                                                                       | ×     |
|----------------------------------------------------------------------------------------------------|-------|
| Список пользователей                                                                                                 | (Toki |
| Администратор                                                                                                    |       |
|                                                                                                    | ОК    |
|                                                                                                    | Выход |
| Введите пароль                                                                                                    |       |
| База: C:\TrustClient - копия\TrustClient.GDB Версия базы: 2.7.0.79<br>Версия программы: 2.7.0.79 от 24.07.2015 09:05 |       |
| ЗАО "НТЦ СТЭК" г. Челябинск ул. Энтузиастов 120<br>т.е.л. (351) 729-95-50 - 729-95-52                                | 5     |

Окно «Регистрация пользователя». Ввод пароля

В появившемся окне выбрать второй пункт «2. Выбор сертификата из уже установленных на ПК» и нажать кнопку «Далее».

| Установка и настройка сертификата ключа проверки электронной подписи                                                                                                    | x |
|----------------------------------------------------------------------------------------------------|---|
| <ul> <li>Для дальнейшей работы пользователю необходимо установить сертификат ключа проверки электронной подписи, который будет использоваться в Системе "СТЭК-Траст":</li> <li>1. Автоматическая установка сертификата.<br/>Сертификат и секретный (закрытый) ключ электронной подписи находятся на съемном носителе (дискете, флеш-накопителе, e-token или других подобных устройствах), который установлен в компьютер пользователя.</li> <li>2. Выбор сертификата из уже установ денных на ПК.</li> </ul> |   |
| Сертификат уже установлен в "Справочник сертификатов" / хранилище сертификатов<br>Windows данного компьютера и для настройки Системы "СТЭК - Траст" пользователь<br>должен указать его.                                                                                                    |   |
| Далее Отмена                                                                                                    |   |

Окно «Установка и настройка сертификата ключа проверки электронной подписи». Выбор действия

В таблице отметить действующий сертификат организации, для которой пришло приглашение, и нажать кнопку «Ок».

| Установка и настройка сертификата ключа проверки электронной подписи |              |                     |                   |           |  |  |  |  |
|----------------------------------------------------------------------|--------------|---------------------|-------------------|-----------|--|--|--|--|
| Сертификаты, установленные в справ                                   | очник сертис | рикатов / хранил    | ище Windows       |           |  |  |  |  |
| ? Сертификат выдан                                                   | СКЗИ         | Действует с:        | Удостоверяю       | щий центр |  |  |  |  |
| ЗАО НТЦ СТЭК, Богданов Евгений Сергеевич                             | Крипто-П     | 12.11.2014 08:53:18 | Stek-Trust CA Q63 |           |  |  |  |  |
|                                                                      |              |                     |                   |           |  |  |  |  |
|                                                                      |              |                     |                   |           |  |  |  |  |
|                                                                      |              |                     |                   |           |  |  |  |  |
|                                                                      |              |                     |                   |           |  |  |  |  |
|                                                                      |              |                     |                   |           |  |  |  |  |
|                                                                      |              |                     |                   |           |  |  |  |  |
|                                                                      |              |                     |                   |           |  |  |  |  |
|                                                                      |              |                     |                   |           |  |  |  |  |
|                                                                      |              |                     |                   |           |  |  |  |  |
|                                                                      |              |                     |                   |           |  |  |  |  |
|                                                                      |              |                     |                   |           |  |  |  |  |
|                                                                      |              |                     |                   |           |  |  |  |  |
|                                                                      |              |                     |                   |           |  |  |  |  |
|                                                                      |              |                     |                   |           |  |  |  |  |
|                                                                      |              |                     |                   | · · ·     |  |  |  |  |
|                                                                      |              | Har                 | 240 OF            | Отъчена   |  |  |  |  |
|                                                                      |              |                     |                   |           |  |  |  |  |

Окно «Установка и настройка сертификата ключа проверки электронной подписи». Выбор сертификата

В результате этого в программе будет зарегистрирован абонент.

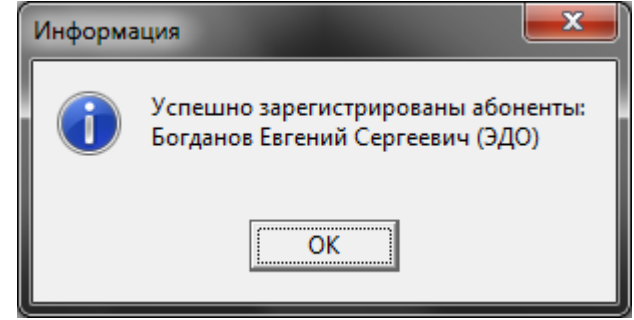

Окно «Информация» с сообщением об успешной регистрации Абонента

При первом входе в программу может появиться информационное окно, необходимо нажать «Закрыть».

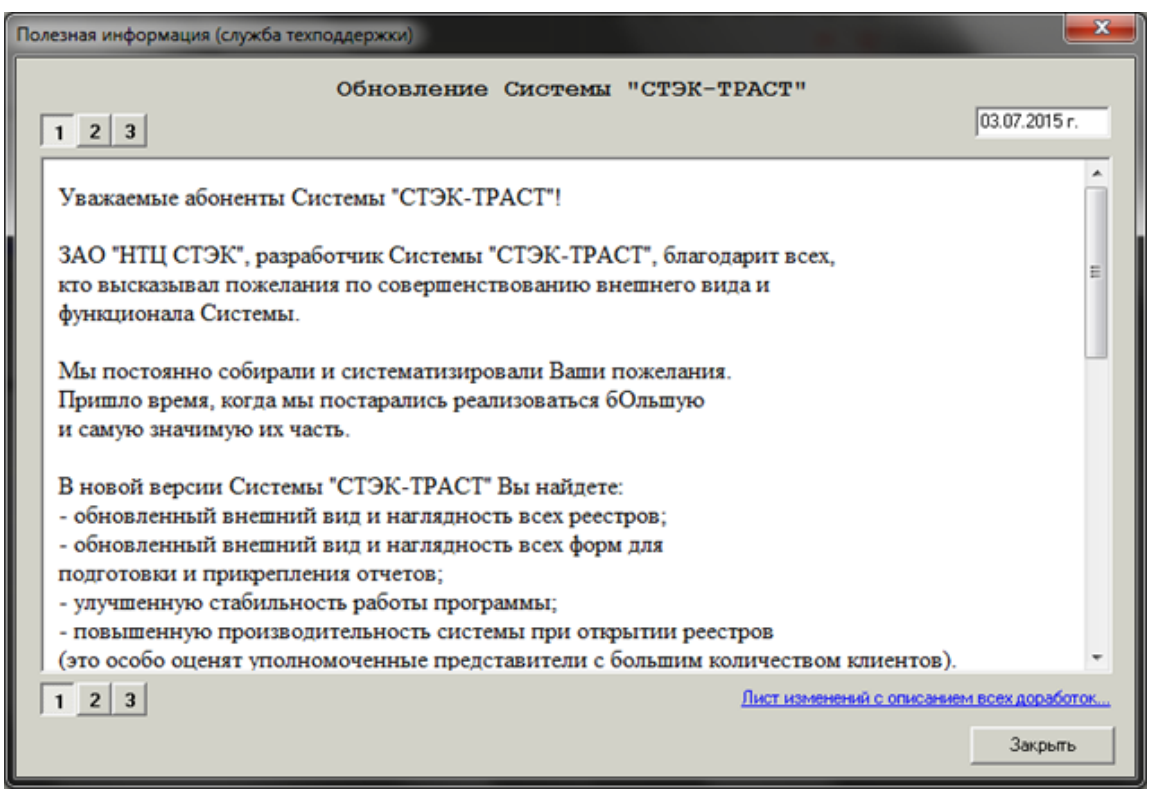

Окно «Полезная информация (служба техподдержки)»

Для получения информации о сверке необходимо провести синхронизацию с сервером Оператора ЭДО по кнопке «Отправить/Получить».

| 🎨 Система "СТЭК-ТРАСТ" ( для абонента Богданов Евг    | ений Сергеевич (ЭДО))                                |                |            |                |                  | 5                | -               | •           | x    |
|-------------------------------------------------------|------------------------------------------------------|----------------|------------|----------------|------------------|------------------|-----------------|-------------|------|
| <u>С</u> правочники 😒 ЭДО Сверка НДС 🕼 Серви <u>с</u> | Оправка                                              | 6              | Iсониче    | еская          | подд             | ержка            | E               | Be          | ход  |
| Реестры документов Цараний документ                   | 🖏 Одправить / получить 🛛 🕸 Дата последнего успешного | сеанса связи   | 2015.08.   | 21 14:         | 54               |                  |                 | i           | R    |
| ЗАО НТЦ СТЭК                                          |                                                      |                |            | \$             | <u>О</u> бно     | енть и           | нфор            | маци        | 0    |
|                                                       | n                                                    | аробнее        | ✓Пе<br>на: | ред п<br>княле | одгото<br>в "Отп | равита<br>равита | отчет<br>ь / по | ов<br>лучит | ь"   |
|                                                       |                                                      | a contract and |            |                | Кал              | енда             | рь              |             |      |
| Сообщения от Оператора ЭДО                            |                                                      | 2              |            |                | apry             | ст 21            | 015             |             |      |
| Документов от Оператора нет                           | Отправить сообщение Оператору                        | <u>эдо</u>     | Пн         | Вт             | Ср               | Чт               | Пτ              | C6          | Bc   |
| Информационных сообщений от Оператора нет             |                                                      |                |            |                |                  |                  |                 | 01          | 02   |
| Сообщения от организаций и ИП (по 3.00)               |                                                      | Ø              | 03         | 04             | 05               | 06               | 07              | 08          | 09   |
| Hore a confirment to 3 00 war                         | Отполнить сообщение по 3.00                          | <u></u>        | 10         | 11             | 12               | 13               | 14              | 15          | 16   |
|                                                       | UPC                                                  |                | 24         | 25             | 26               | 27               | 21              | 29          | 30   |
| порянка: при ладении свериться сведениеми из          | 140 101                                              |                | 31         |                |                  |                  |                 |             |      |
| Сертификаты                                           |                                                      | 2              |            |                | сентя            | брь 2            | 2015            |             |      |
| Все сертификаты абонентов действующие                 |                                                      |                | Пн         | Вт             | Ср               | Чт               | Пт              | C6          | Bc   |
| Обновление                                            |                                                      | 2              |            | 01             | 02               | 03               | 04              | 05          | 06   |
| Обновление программы "СТЭК-Траст"                     | Не требиется                                         | ~              | 07         | 08             | 09               | 10               | 11              | 12          | 13   |
| Обновление программы "СТЭК-Электронная отчетн         | ость" Не требуется                                   |                | 14         | 15             | 16               | 17               | 18              | 19          | 20   |
| Рекомендуется использовать последние версии           | программ!                                            |                | 28         | 29             | 30               | 24               | 20              | 26          | 21   |
| Регламент документооборота                            |                                                      | 2              |            |                |                  |                  |                 |             |      |
| Нарушений нет                                         |                                                      | ~              |            |                | октя             | брь 2            | 015             |             |      |
|                                                       |                                                      | -              | Пн         | Вт             | Ср               | Чт               | Пт              | C6          | Bc   |
| Непредставленные документы                            |                                                      | 2              |            |                |                  | 01               | 02              | 03          | 04   |
| Абонент                                               | Документ Дата сдачи Пр                               | 6-9040H640 A   | 12         | 12             | 07               | 08               | 16              | 10          | 11   |
| L                                                     |                                                      |                | 19         | 20             | 21               | 22               | 23              | 24          | 25   |
|                                                       |                                                      |                | 26         | 27             | 28               | 29               | 30              | 31          |      |
|                                                       |                                                      |                |            |                |                  |                  |                 |             |      |
|                                                       |                                                      |                | 10 H       | ет сд          | ачи от           | четов            | 15              | Вьяхо       | дной |
| Справочная информация                                 |                                                      |                | E P        | adova          | яй ден           | ь со с           | азчей           | отчет       | гов  |
| Разработчик - ЗАО "НТЦ СТЗК"                          | Видеоинструкции на сайте                             |                |            |                |                  |                  |                 |             |      |
| Информация                                            |                                                      |                |            | _              | _                | _                | _               | -           | _    |
| ver. 2.7.0.79 Администратор                           |                                                      |                |            |                |                  |                  |                 |             |      |

Главное окно программы

При наличии нового документа пользователю на рабочее место поступит уведомление о принятом приглашении к сверке по НДС. Для открытия реестра необходимо поставить галочку «Показать реестры с принятыми сообщениями» и нажать кнопку «Открыть» реестры либо зайти в меню «Сверка НДС» - «Реестр сверок».

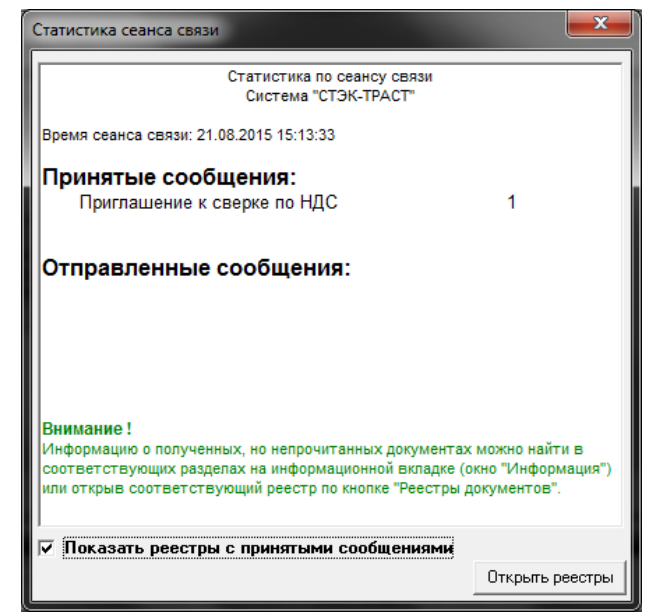

Окно «Статистика сеана связи». Принятые сообщения: Приглашение к сверке по НДС

| Collection Officer Street Collection Street | or some of the local division of the local division of the local d | or Collection in a second large of the picture | and the local division of the local division of the local division | V - House Hereiter                                      | and the second second se |
|---------------------------------------------|----------------------------------------------------------------------------------------------------|------------------------------------------------|----------------------------------------------------------------------------------------------------|---------------------------------------------------------|----------------------------------------------------------------------------------------------------|
| <u>С</u> правочники 🎯 Ф <u>Н</u> С          | <u>× 3</u> д0                                                                                                    | Сверка НДС 🕮 С                                 | Серви <u>с</u> 🔞 Справул                                                                                                    | 🔋 🥥 Іехническая под                                     | держка 🔀 <u>В</u> ыход                                                                                                    |
| Рестон документов                           | Hon                                                                                                    | Реестр сверок                                  |                                                                                                    | Дата последнего успешного сеанса связк 2015.08.21 15:16 | 1 8                                                                                                    |
|                                             | 1. 1                                                                                                    | Отправить доку                                 | ументы на сверку                                                                                                    |                                                         |                                                                                                    |

Главное окно программы. Меню «Сверка НДС» - «Реестр сверок»

Выделить приглашение и нажать кнопку «Отправить данные на приглашение к сверке».

|           |                  | Кн<br>на               | юпка «О<br>а пригла | тправить да<br>шение к свеј | нные<br>эке» | Наил                 | ленование        |                            |                     |  |
|-----------|------------------|------------------------|---------------------|-----------------------------|--------------|----------------------|------------------|----------------------------|---------------------|--|
| 🐮 Си      | стема "СТЗ       | ЭК-ТРАСТ" (для аб      | онента Богдан       | ов Евгений о                | эдо))        | p                    | еестра           |                            | ×                   |  |
| ⊆npa      | вочники (        | 🕘 Ф <u>Н</u> С 🙁 ЗДО   | О Сверка Н          | ДС 🕼 Серви                  | Inpasga      |                      |                  |                            | кжа 🔀 <u>В</u> ыход |  |
| 51        | Рдестры до       | жументов 🔒             | Ноењий докумен      | т 😘 Одправа                 | олучть 🚽     | Ната него            | успешного сеанса | связи: 2015.08.21 15:25    | i 🖻                 |  |
|           |                  |                        |                     |                             | Рестр се     | ерон по НДС          |                  |                            | 🗶 Закрыты           |  |
| Смень     | ить парамет      | пры Новая сверка       | Подлисать/Сня       | ть подпись Отправия         | данные на г  | приглашение к сверке | Тодробно         |                            |                     |  |
| l –       |                  |                        |                     |                             | 01           | правитель            |                  | Полнитель                  |                     |  |
|           | Отч              | етный период           | Статус              |                             |              | Налогоплательщик     |                  |                            | Hano                |  |
|           | rog              | наименование           | 1                   | Абонент                     |              | Нанеченование        | ИНН              | Абонент                    | Наименова           |  |
| Þ         | 2015             | 2 квартал              | HOBOE               |                             | Отдел        | сопровождения партнё | 000000000        | Богданов Евгений Сергееви. | Богданов Евгений (  |  |
| Ку,<br>на | рсор у<br>апригл | становлен<br>лашение с | 1                   |                             |              |                      |                  |                            |                     |  |
|           | ່<br>ບອກກອນ      | пецием                 |                     |                             |              |                      |                  |                            |                     |  |
|           | "Drra            | Soloni C M             |                     |                             |              |                      |                  |                            |                     |  |
|           | «DXO;            | цящее»                 |                     |                             |              |                      |                  |                            | ÷.                  |  |
| Инфо      | рмация Ре        | естр сверок по НД(     | C                   |                             |              |                      |                  |                            |                     |  |
| ver. 2.7  | 7.0.79           | Администратор          |                     |                             |              |                      |                  |                            | 10                  |  |

Окно «Реестр сверок по НДС». Кнопка «Отправить данные на приглашение к сверке»

В появившемся окне необходимо выбрать файлы с декларацией по НДС и нажать «Открыть».

| 🕐 Открыть                                                         |                  | <b>x</b>        |
|-------------------------------------------------------------------|------------------|-----------------|
| Папка: 📙 НДС (ответный) 🗨                                         | ← 🗈 📸 🕶          |                 |
| Имя                                                               | Дата изменения   | Тип             |
| PNO_NDS.9_0000_0000000000000000000000000000000                    | 21.08.2015 15:50 | Документ        |
| PNO_NDS_0000_0000_00000000000_0000000                             | 21.08.2015 15:50 | Документ        |
|                                                                   |                  |                 |
| ۲. III.                                                           |                  | P.              |
| <u>И</u> мя файла: "NO_NDS.9_0000_0000_00000000000000000000000000 | 0_0000000_00     | <u>)</u> ткрыть |
| <u>Т</u> ип файлов: Декларация по НДС/Книги покупок/г             | продаж 💌 🤇       | Отмена          |

Окно «Открыть» с файлами отчетности НДС с книгами покупок / продаж

Далее откроется окно подготовки ответа на приглашение к сверке. При необходимости пользователь может изменить набор файлов (удалить или прикрепить файлы) с декларацией по НДС, а также изменить сообщение, которое будет автоматически отправлено инициатору сверки.

Если все поля заполнены правильно, пользователю следует нажать кнопку «Подготовить к отправке».

| Рестры документо                                                                             |                       | Новый докуме                                   | нт 🔩                  | Отправить / п                        | олумпь 🗍             | Дата последнего успе     | шного  | сеанса связи: 2015.08.21 15:25                                                                                                    | Mchwen 🔽                                                                                      | iE           |
|----------------------------------------------------------------------------------------------|-----------------------|------------------------------------------------|-----------------------|--------------------------------------|----------------------|--------------------------|--------|----------------------------------------------------------------------------------------------------|-----------------------------------------------------------------------------------------------|--------------|
| -                                                                                            |                       | Отправя                                        | а деклар              | ации по НД                           | С, книг пок          | упок/продаж для сверк    | 4 C KO | итрагентами                                                                                                    | ×                                                                                             | Закры        |
| Отправитель Б                                                                                | огданов Ев            | гений Сергеев                                  | ex (3.00)             |                                      |                      |                          |        | ]                                                                                                    | 000000000000000000000000000000000000000                                                       |              |
| Налогоплательщик Б<br>Данные поля заполняю                                                   | огданов Ев            | гений Сергееви                                 | м (ЭДО)<br>Коре осно  | еного файлад                         | екларации в          | разделе "Файлы для сверк | ir.    |                                                                                                    | 000000000000000000000000000000000000000                                                       | -            |
| Сертификат электронно                                                                        | й подлиси             |                                                |                       |                                      |                      |                          |        |                                                                                                    |                                                                                               |              |
| Богданов Евгений Серг                                                                        | eesure, Cnee          | иалист техниче                                 | ской подд             | ержки, Закры                         | roe Акционер         | ное Общество "НТЦ СТЭК"  | S/N:4  | 0.00.00.00.E9.90.9F.8C.54.63.1F.F                                                                                                    | B:00.F9:ED:A0,                                                                                | дейс ••      |
| Прикрепяте основн<br>покупок/продак и д<br>Файлы должны быт<br>Прикрепять Файлы<br>Инкя файл | ой файлде<br>(р.)<br> | кларация по НЈ<br>ге XML<br>далять Файл<br>Тип | QC и файла<br><br>с/ф | а дополнятель<br>ол-во<br>онтрагенто | Размер<br>Файла (мб) | в (сведення из класти    |        | 2 Садержание сообщения бу<br>актолатически после выбо<br>акторалически после выбо<br>сообщение можно скорек<br>Маралити сообщение<br>Тема [Ответ на приглашение<br>[Заравствуйте !<br>В ответ на Ваше предложение | дет заполнено<br>ра основного ф<br>необходнехости,<br>тировать<br>на е-mail<br>к сверке по НД | ailna c<br>C |
| NO_NDS_9_0000_000                                                                            | 0.000000              | Книга про<br>НДС                               |                       | 1 1                                  | 0                    |                          | П      | ссерян, Богданов Е втеняй Це<br>награелает свои данные на с<br>СТЭК'' Челябинская область                                                                                                    | ргеевич (3ДU)<br>ервер ЗАО "HTI                                                               | L            |
| Отчетный год                                                                                 | 201                   | 5                                              |                       |                                      |                      |                          |        |                                                                                                    |                                                                                               |              |
| Отчетный период                                                                              | 2 кл                  | вартал                                         |                       |                                      |                      |                          |        |                                                                                                    |                                                                                               |              |
| Общее колью контраге                                                                         | нтов 1                |                                                |                       |                                      |                      |                          | -      |                                                                                                    |                                                                                               |              |
| Общее кол-во счетов-ф                                                                        | актур 1               |                                                |                       |                                      |                      |                          | -      |                                                                                                    |                                                                                               |              |
| Общий размер файлов                                                                          | (ME) 0                |                                                |                       |                                      |                      |                          |        |                                                                                                    |                                                                                               |              |
|                                                                                              |                       |                                                |                       |                                      |                      | 3                        | 1.0    | Подготовить к отправке                                                                                                    | Закрь                                                                                         | пь           |

Окно «Отправка декларации по НДС, книг покупок / продаж для сверки с контрагент»

Программа уведомит, что письмо сформировано и предложит открыть реестр сверки НДС. Пользователю следует нажать кнопку «Да».

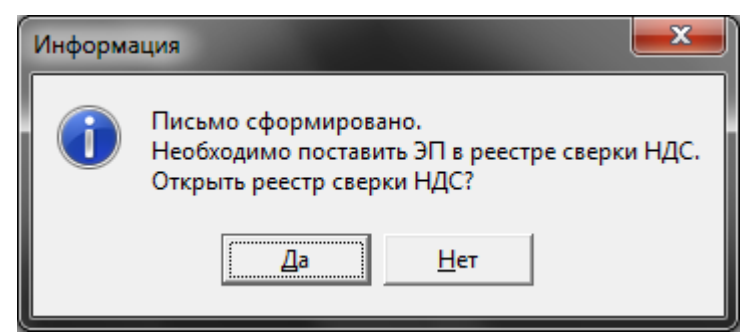

Окно «Информация» с сообщением о готовности сообщения

В открывшемся реестре необходимо выделить курсором документ со статусом «HOBOE» и нажать кнопку «Подписать» (статус изменится на «ПОДПИСАНО»).

Для отправки отчетов необходимо выйти на связь с сервером Оператора ЭДО (кнопка «Отправить / получить» в главном окне программы).

## ВАЖНО!

На сервер Оператора ЭДО отправляются ПОДПИСАННЫЕ сообщения. Сообщения со статусом «НОВЫЙ» не отправляются.

При сеансе связи с сервером Оператора ЭДО из базы данных программы отправляются ВСЕ подписанные ЭП на момент выхода на связь документы (отчеты, запросы, письма). Можно подготовить к отправке несколько документов, подписать их ЭП, а затем все сразу отправить на сервер Оператора ЭДО.

Сообщение является отправленным после получения от Оператора ЭДО подтверждения даты отправки.

| Lubano.        |                     |                           | to ceeptori                          | Re We cebaul?                                                      | Дата последнего                                                                           | чопешного селно   | а связи 2015.08.21.15.25                                                                                                    |                 |
|----------------|---------------------|---------------------------|--------------------------------------|--------------------------------------------------------------------|-------------------------------------------------------------------------------------------|-------------------|----------------------------------------------------------------------------------------------------|-----------------|
| P <sub>3</sub> | дестры до           | жументов                  | Новый докумен                        | п 😘 Одправить / пол                                                | увль 🕂 🕼 Кол-во сообщени                                                                  | й, готовых к отпр | авке: 1                                                                                                    | i               |
|                |                     |                           |                                      | Pe                                                                 | еестр сверок по НДС                                                                       |                   |                                                                                                    | 🗙 Закре         |
| менять         | ъ парамет           | ры Новая сверки           | Подписать/Сня                        | ть подпись Отпраенть да                                            | нные на приглашение к сверке                                                              | Подробно          |                                                                                                    |                 |
| окум           | ентоо               | 5opot=e2464f              | 85781765614                          | 1ba5655c995585a                                                    |                                                                                           |                   |                                                                                                    |                 |
|                | Отч                 | тный период               |                                      | -                                                                  | Отправитель                                                                               |                   |                                                                                                    | Получатель      |
| <>             |                     |                           | Статус                               | Абонент                                                            | Налогоплательс                                                                            | цик               | Абонент                                                                                                    |                 |
|                | rog                 | наниенование              |                                      |                                                                    | Наинченование                                                                             | ИНН               |                                                                                                    | Нанея           |
| - 21           | 015                 | 2 квартал                 | исполнено                            |                                                                    | Отдел сопровождения партне.                                                               | . 0000000000      | The second second | Construct Const |
|                |                     | (21.00g) (0)              | подписано                            | Богданов Евгений Серге.                                            | . Богданов Евгений Сергеевич                                                              | . 000000000000    | Болданов свлении сертееви                                                                                                    | онданов сет     |
| Прохож         | кдение до           | kgreenta   Пригла         | подписано                            | 5 огданов Евгений Серге.<br>у Приложение к приглаш                 | Богданов Евгений Сергеевич                                                                |                   | borganoe Eerenni Lepreeen                                                                                                    |                 |
| Трокож         | кденчие доя<br>Подг | цинанта Прислас<br>возн ? | подписано<br>исные контрагент<br>Отп | Болданов Евгений Серге.<br>у Приложение к приглаш<br>равлен ? Есть | Богдине Евтений Сергении.<br>ненио   Результаты сверок  <br>подтвержаемие далы отграния ? | Есть резул        | borzawoe Lannews Lepressu<br>starfwij ceepuur ?                                                                                                    | остдено сопрое  |

Окно «Реестр сверок по НДС». Подписанное сообщение готово к отправке

Далее появится уведомление об отправленных и полученных документах. Сразу же поступит «Подтверждение даты отправки» на сверку по НДС от Оператора.

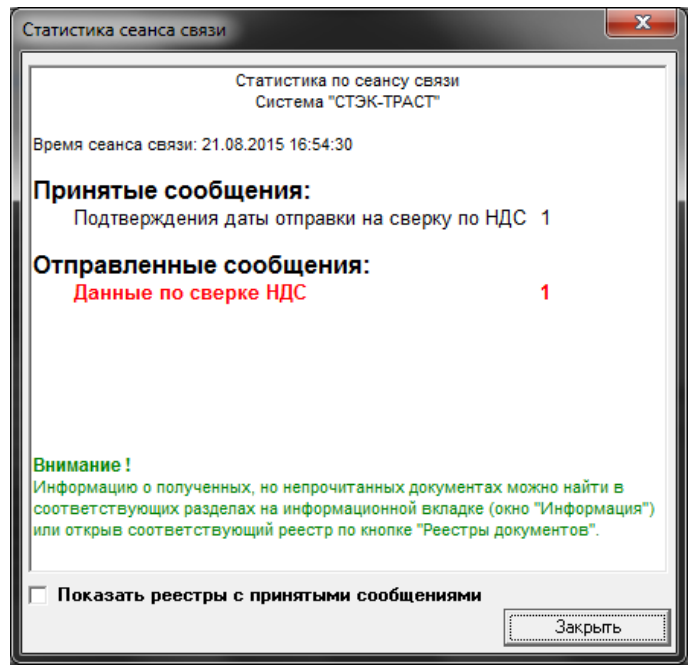

Окно «Статистика сеана связи». Отправленные сообщения: Данные по сверке НДС

Статус письма изменится на «Зарегистрировано СОС». Это означает, что декларация поступила на сервер Оператора ЭДО и проводится сверка данных с инициатором.

| inpute 4 |                   |                                  | o ceeptori             | Be the cohord to co                                                       | Дата последнего                                                | успешного сеано               | а связи: 2015.08.21 16.54        | And Control           |
|----------|-------------------|----------------------------------|------------------------|---------------------------------------------------------------------------|----------------------------------------------------------------|-------------------------------|----------------------------------|-----------------------|
| Pge      | естры до          | жументов                         | Новый докумен          | п 🐴 Отправить / пол                                                       | уель Ф 12                                                      |                               |                                  | 1                     |
|          |                   |                                  |                        | P                                                                         | еестр сверок по НДС                                            |                               |                                  | 🗙 Закре               |
| иеныть   | парамет           | ры Новая сверка                  | Подписать/Сн           | ать подпись. Отпраечть да                                                 | нные на приглашение к сверке                                   | Подробно                      |                                  |                       |
| куме     | ентооб            | 5opot=e246418                    | 5781765614             | 4ba5655c995585a                                                           |                                                                |                               | 10                               |                       |
|          | Отче              | тный период                      |                        |                                                                           | Отправитель                                                    |                               |                                  | Получатель            |
| •        |                   |                                  | Статус                 | Абонент                                                                   | Hanoromnatensi                                                 | цик                           | Абонент                          | -                     |
| - 20     | rog<br>115        | наяменование                     | WCDORNENO              |                                                                           | Наименование                                                   | 0000000000                    | Encounte Encourt Concentra       | Halen<br>Eoramon Enro |
| 20       | 015               | 2 квартал                        | ЗАРЕГИСТР              | Богданов Евгений Серге                                                    | Богранов Евгений Сергеевич                                     | 000000000000                  | Dry Yaking Col suivel Cohi cook  | Otgen compone         |
|          |                   |                                  |                        |                                                                           |                                                                |                               | 1000 - ANNO 101 <b>1</b>         |                       |
| рохожд   | дение доя<br>Поал | кумента   Приглаш<br>мсан ?      | ение контрагент<br>Отп | ry   Приложение к приглаш<br>равлен ? — — — — — — — — — — — — — — — — — — | енно Подтвержденне даты отп                                    | равки Результа<br>Есть резуль | гы сверок  <br>латбы) спески ?   | Услешно ?             |
| рохожд   | дение до<br>Подл  | кумента   Приглаш<br>мсан ?<br>И | ение контрагент<br>Отп | ту   Приложение к приглаш<br>равлен ? Есть<br>✔                           | юнию   Подтверждение даты отп<br>подтверждение даты отпраекы ? | равки Результа<br>Есть резул  | ты сверск.  <br>стат(ы) сверки ? | Успешно ?             |

Окно «Реестр сверок по НДС». На сообщение по сверке НДС получено подтверждение даты отправки

Через некоторое время пользователю снова необходимо провести синхронизацию с сервером Оператора ЭДО по кнопке «Отправить/Получить». Поступит результат сверки по НДС.

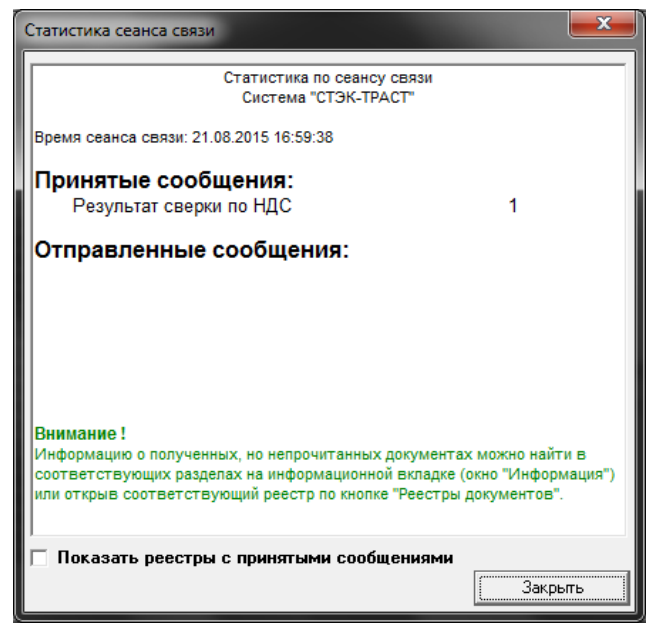

Окно «Статистика сеана связи». Принятые сообщения: Результат сверки по НДС

Статус документа изменится на «ИСПОЛНЕНО» в случае положительного результата сверки или «НАЙДЕНЫ РАСХОЖДЕНИЯ» в случае наличия расхождений в данных, а в нижней панели появится вкладка «Результаты сверок».

Для того, чтобы распечатать поступивший результат сверки, необходимо:

- в «Реестре сверок по НДС» курсором мыши выделить строку с исполненным приглашением;
- открыть по кнопке «Подробно» раздел «Подробно» и щелкнуть курсором мыши на закладке «Результаты сверок»;
- на закладке «Результаты сверок» выделить курсором мыши файл с результатом сверки в поле «Список файлов»;
- нажать кнопку «Визуализировать».

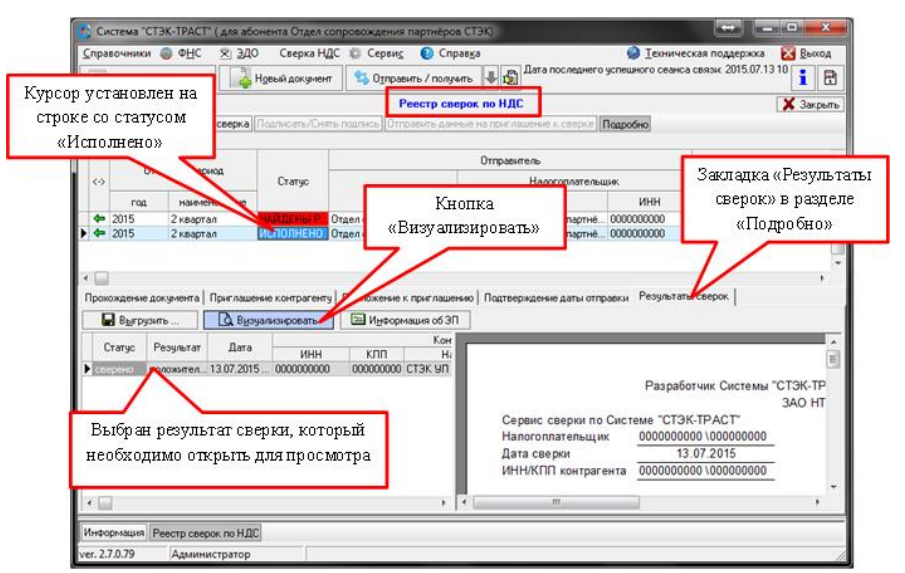

Кнопка «Визуализировать» в разделе «Подробно»

В результате встречной проверки декларации по НДС будут отображены сведения о счетахфактурах с примечанием о наличии или отсутствии расхождений.

При необходимости, пользователь может распечатать (по кнопке 🖨 ) или сохранить результат встречной проверки в файл (по кнопке ڬ).

|                            |                                                                                                    | 20                                                                                                    |                                                                                                    |                                                                                                    |                                                                                                    |       |
|----------------------------|----------------------------------------------------------------------------------------------------|----------------------------------------------------------------------------------------------------|----------------------------------------------------------------------------------------------------|----------------------------------------------------------------------------------------------------|----------------------------------------------------------------------------------------------------|-------|
|                            |                                                                                                    | 75%                                                                                                    | • 🛛 🖉                                                                                                    | R 1 🖉 🔍                                                                                                    | 阎 н∢ェ →→                                                                                                    | →I3ak |
| Се<br>На<br>Да<br>Ин       | ервис сверки<br>алогоплатель<br>ата сверои<br>НН/КПП контр<br>(Раздел 8                                                                                                    | Разраб<br>по Системе "СТЗ<br>адя: 0000000<br>1<br>алента 0000000<br>Ре<br>8. Сведения из ю                                | отчик Системы<br>К-ТРАСТ"<br>000/00000000<br>3.07.2015<br>000/000000000<br>наультат встречниги покупок об                                               | СТЭК-ТРАСТ": ФЗАС<br>ЗАО НТЦ СТЭК<br>ной проверки деклая<br>операциях, отражае                                                                        | огнтц стак", 2016<br>рации по НДС<br>имых за истеканий налоговый пер                                                                                                    | DHOD] |
| Фэ<br>Кн<br>NC<br>Кн       | айлы:<br>нига покупок<br>O_NDS.8_745<br>нига продаж                                                                                                    | 1_7451_7451019                                                                                                    | 159745101001_2                                                                                                    | 0150709_D8AB976ED                                                                                                    | 38A47A8847AED98EDA2D817.xml                                                                                                    | _     |
| ea<br>Ke<br>NG             | айлы:<br>нига покупок<br>0_NDS.8_745<br>нига продаж<br>0_NDS.9_745<br>Дата                                                                                                    | 1_7451_7451019<br>1_7451_9972957<br>Howep                                                                                 | 159745101001_2<br>454745101001_2<br>Oymma no keure                                                                                                    | 0150709_D8AB976ED<br>0150709_B9E488C250<br>Cymma no kwere                                                                                             | 38A47A8847AED96EDA2D617.xml<br>CA449FE8D36895DE7D93C2A.xml<br>Примечание                                                                                                    |       |
| 40<br>K4<br>NG<br>NG<br>02 | айлы:<br>нига покупок<br>0_NDS.8_745<br>нига продах<br>0_NDS.9_745<br>Дата<br>нета-фактуры<br>01.04.2015                                                                             | 1_7451_7451019<br>1_7451_9972957<br>Номер<br>очета-фактуры                                                                | 159746101001_2<br>454745101001_2<br>Оулма по кните<br>покупок<br>18.00                                                                                  | 0150709_D8AB976ED<br>0150709_B9E488C250<br>Сумма по кните<br>продаж<br>18.00                                                                          | 38A47A8B47AED98EDA2D617.smi<br>CA449FE9D36895DE7D93C2A.smi<br>Dpsseesee                                                                                                    |       |
| Ga<br>Ku<br>NG<br>NG       | айлы:<br>нига покупок<br>0_NDS.8_745<br>нига продах<br>0_NDS.9_745<br>Дата<br>нета-фактуры<br>01.04.2015<br>11.05.2015                                                               | 1_7451_7451019<br>1_7451_9972967<br>Номер<br>очета-фактуры<br>1<br>2                                                      | 159745101001_2<br>454745101001_2<br>Oynma no ki-kine<br>nokynok<br>18.00<br>360.00                                                                      | 0150709_08AB976ED<br>0150709_89E488C250<br>Cysma no ceare<br>npogax<br>18.00<br>360.00                                                                | 38A47A8B47AED98EDA2D617.xml<br>CA449FE3D36B95DE7D90C2A.xml<br>Примечание<br>Разницы в сумиах нет<br>Разницы в сумиах нет                                                                                                    |       |
| eg<br>Ke<br>NC             | айлы:<br>нига покупок<br>O_NDS.8_745<br>нига продах<br>O_NDS.9_745<br>Дата<br>нета-фактуры<br>01.04.2015<br>11.05.2015                                                               | 1_7451_7451019<br>1_7451_9972957<br>Номер<br>очета-фактуры<br>1<br>2<br>3                                                 | 159745101001_2<br>454745101001_2<br>Oynma no ki-kitre<br>nokymok<br>18.00<br>360.00<br>99.00                                                            | 0150709_D8AB976ED<br>0150709_B9E488C250<br>Cymma no xware<br>rpogax<br>18.00<br>380.00<br>99.00                                                       | 38А47А8947АЕD96ЕDA20617. км<br>СА449FE8D36890E7D93C2A.xm<br>Применание<br>Реннцы в суммах нет<br>Реннцы в суммах нет<br>Ренны в суммах нет                                                                                                    |       |
|                            | айлы:<br>нига покупок<br>0_NDS.8_745<br>нига продах<br>0_NDS.9_745<br>Дата<br>иета-фактуры<br>01.04.2015<br>11.05.2015<br>19.05.2015                                                 | 1_7451_7451019<br>1_7451_9972957<br>Номер<br>снета-фактуры<br>1<br>2<br>3<br>4                                            | 159745101001_2<br>454745101001_2<br>Cymma no khane<br>noxynox<br>18.00<br>369.00<br>218.00                                                              | 0150709_08AB976ED<br>0150709_89E488C250<br>Cymma no cwire<br>npo.gax<br>18.00<br>360.00<br>98.00<br>216.00                                            | 38А47А8847А8D98EDA20617.xml<br>СА449FE8D36890E7D33C2A.xml<br>Применание<br>Ракища в суммах нет<br>Ракища в суммах нет<br>Ракища в суммах нет                                                                                                    |       |
| 68<br>Ku<br>NG<br>NG       | айлы:<br>нига покупок<br>O_NDS.8_745<br>нига продах<br>O_NDS.9_745<br>Дата<br>нета-фактуры<br>01.04.2015<br>11.05.2015<br>19.05.2015<br>29.05.2015<br>04.06.2015                     | 1_7451_7451019<br>1_7451_9972957-<br>Howep<br>overa-daktrypsi<br>1<br>2<br>3<br>4<br>5                                    | 159745101001_2<br>454745101001_2<br>Cymma no xi-arre<br>nocynox<br>15.00<br>380.00<br>99.00<br>216.00<br>54.00                                          | 0150709_D8AB976ED<br>0150709_B9E4880250<br>Cyswa no cwire<br>npogax<br>18.00<br>380.00<br>99.00<br>216.00<br>54.00                                    | 38А47А8947А8D36ED420917. ині<br>СА449F8D3068605709022А.ині<br>Применання<br>Ракніць в сумах нет<br>Ракніць в сумах нет<br>Ракніць в сумах нет<br>Ракніць в сумах нет<br>Ракніць в сумах нет                                                                      |       |
|                            | айлы:<br>нига покупок<br>D_NDS.8_745<br>нига продах<br>D_NDS.9_745<br>Дата<br>кета-фактуры<br>01.04.2015<br>19.05.2015<br>19.05.2015<br>04.06.2015<br>05.0215                        | 1_7451_7451019<br>1_7451_9972967<br>Номер<br>очета-фактуры<br>1<br>2<br>3<br>4<br>4<br>5<br>6                             | 159745101001_2<br>454745101001_2<br>Cymma no ixeme<br>nocynoc<br>18.00<br>360.00<br>99.00<br>216.00<br>54.00<br>288.00                                  | 0150709_08AB976ED<br>0150709_B9E458C250<br>0750709_B9E458C250<br>0750709_B9E458C250<br>15.00<br>380.00<br>99.00<br>215.00<br>54.00<br>58.00<br>283.00 | 98А47А8947АЕD96ЕDA20617.xml<br>СА449FE8D366950E7D93C2A.xml<br>Примечание<br>Рекницы в сулиах нет<br>Рекницы в сулиах нет<br>Рекницы в сулиах нет<br>Рекницы в сулиах нет<br>Рекницы в сулиах нет<br>Рекницы в сулиах нет                                         |       |
| es<br>Ku<br>NG             | айлы:<br>нига покупок<br>0_NDS.8_745<br>инга продах<br>0_NDS.9_745<br>Дата<br>нета-фактуры<br>01.04.2015<br>19.05.2015<br>19.05.2015<br>04.06.2015<br>15.08.2015<br>24.06.2015       | 1_7451_7451019<br>1_7451_9972957-<br>Hoxep<br>0+873-\$datType<br>1<br>2<br>3<br>4<br>4<br>5<br>5<br>6<br>7                | 159745101001_2<br>454745101001_2<br>Cystma no kieter<br>noxynox<br>18.00<br>380.00<br>390.0<br>216.00<br>54.00<br>54.00<br>288.00<br>45.00              | 0150709_D8AB976ED<br>0150709_B9E4880250<br>Cymma no owne<br>npogae<br>18.00<br>360.00<br>99.00<br>216.00<br>54.00<br>288.00<br>45.00                  | 38А47А8947А8D98ED420917.ин<br>СА449F8B0308950E7093C2A.ин<br>Применание<br>Ракища в сумах нет<br>Ракища в сумах нет<br>Ракища в сумах нет<br>Ракища в сумах нет<br>Ракища в сумах нет<br>Ракища в сумах нет<br>Ракища в сумах нет<br>Ракища в сумах нет           |       |
|                            | айлы:<br>нита покупок<br>D_NDS.8_745<br>нита продах<br>D_NDS.9_745<br>Дата<br>жега-фактуры<br>01.04.2015<br>11.05.2015<br>19.05.2015<br>04.08.2015<br>15.08.2015<br>24.06.2015       | 1_7451_7451019<br>1_7451_9972957-<br>Номер<br>очетв-фактуры<br>1<br>2<br>3<br>4<br>6<br>6<br>7<br>ИТОГО                   | 159745101001_2<br>454745101001_2<br>Cymma no ki-arre<br>nognox<br>18.00<br>380.00<br>399.00<br>216.00<br>54.00<br>288.00<br>45.00<br>1080.00            | 0150709_08AB976ED<br>0150709_89E44862250<br>00000<br>38000<br>28000<br>28000<br>28800<br>28800<br>28800<br>4600<br>1088.00                            | 38А47А8В47АЕD98ЕD420917. км<br>СА449FE8D2689tDE7093C2A. кm<br>Примечание<br>Ракища в срамах нат<br>Ракища в срамах нат<br>Ракища в срамах нат<br>Ракища в срамах нат<br>Ракища в срамах нат<br>Ракища в срамах нат<br>Ракища в срамах нат                        |       |
|                            | айлы:<br>нига покупок<br>0_NDS_8_745<br>нига продах<br>Дата<br>хета-фактуры<br>01:04:2015<br>19:05:2015<br>19:05:2015<br>19:05:2015<br>15:06:2015<br>24:06:2015                      | 1_7451_7451019<br>1_7451_9972967-<br>Номер<br>очета-фактуры<br>1<br>2<br>3<br>3<br>4<br>5<br>6<br>7<br>ИТОГО              | 159745101001_2<br>454745101001_2<br>Cysses no interne<br>noonoo:<br>18.00<br>380.00<br>216.00<br>54.00<br>54.00<br>288.00<br>45.00<br>1080.00           | 0150709_0848976ED<br>0150709_86E4880256<br>0ymma no ouning<br>npopaba<br>18.00<br>380.00<br>99.00<br>216.00<br>44.00<br>45.00<br>1080.00              | 28А47А8847А8D38ED420917. жн<br>СА449F8B0368905 7093C2A.sml<br>Применание<br>Ракищы в ормлах нет<br>Ракищы в ормлах нет<br>Ракищы в ормлах нет<br>Ракищь в ормлах нет<br>Ракищь в ормлах нет<br>Ракищь в ормлах нет                                               |       |
| 68<br>/kr<br>/k<br>/k      | айлы:<br>нита покупок<br>0, NDS 8, 745<br>нита продах<br>0, NDS 9, 745<br>0, NDS 9, 745<br>11, 05, 2015<br>19, 05, 2015<br>19, 05, 2015<br>24, 06, 2015<br>24, 06, 2015<br>Не найден | 1_7451_7451019<br>1_7451_9972667<br>Howep<br>0+83-4 aktype<br>1<br>2<br>3<br>4<br>5<br>5<br>7<br>HTOPO<br>IC-CETGe_Destyp | 159745101001_2<br>454745101001_2<br>Cytute no ki-tite<br>noxynox<br>18.00<br>380.00<br>99.00<br>218.00<br>54.00<br>288.00<br>46.00<br>1080.00<br>0<br>0 | 0150709_08AB976ED<br>0150709_89E456C250<br>Cynwai no cwre<br>npoaax<br>1800<br>2800<br>216.00<br>216.00<br>288.00<br>46.00<br>1088.00                 | 38А47А8847АЕD98ЕD420917. км<br>СА449FE8D36895DE7D93C2A.xml<br>Прихенание<br>Раница в сулмах нет<br>Раница в сулмах нет<br>Раница в сулмах нет<br>Раница в сулмах нет<br>Раница в сулмах нет<br>Раница в сулмах нет<br>Раница в сулмах нет<br>Раница в сулмах нет |       |

Окно «Предварительный просмотр». Кнопки «Печать» и «Экспорт»